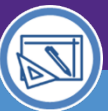

SPACE DATA STEWARDS / ADMINISTRATORS

# SPACE VALIDATION SPONSORED GRANT CHARTSTRINGS

Provides guidance on how to view and apply Sponsored Grant Chartstrings when performing Space Validation activities.

#### ▼ IMPORTANT

The space record must be in **Revision In Progress** status to follow the steps outlined in this job aid; see the **Space Validation: Update Space Status** job aid for more details.

## **DIRECTIONS:**

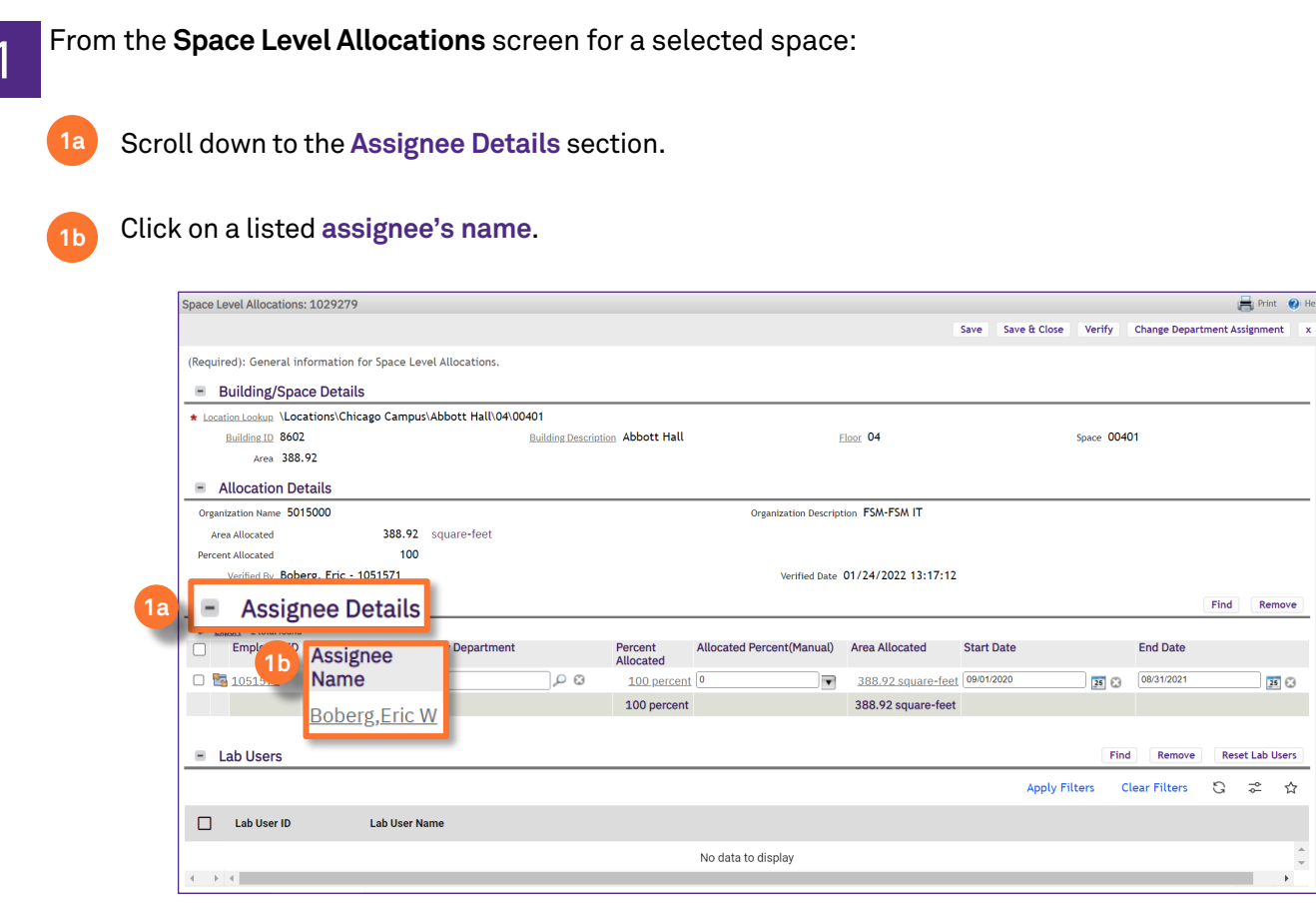

1c

Assignee Details Record will open as a new window

| Assignee Details: Ratner,Mar         | k A - 5108000 - \Locations\Ch   | icago Campus\Tarry Building\05\05755, 11 | 34553                                  |             | 🖶 Pris        |
|--------------------------------------|---------------------------------|------------------------------------------|----------------------------------------|-------------|---------------|
|                                      |                                 |                                          |                                        | S           | ave Save & Cl |
| (Required): General informa          | ation for Space Level Allocatio | ns.                                      |                                        |             |               |
| <ul> <li>Building/Space D</li> </ul> | etails                          |                                          |                                        |             |               |
| Building ID 8791                     |                                 | Building Description Tarry Building      | Eloor 05                               | Space 05755 |               |
| Area                                 | 116.6                           | Status Active                            |                                        |             |               |
| Allocation Details                   | 5                               |                                          |                                        |             |               |
| Organization Name 5108000            | )                               |                                          | Organization Description FSM-Neuroscie | ence FSM    |               |
| Area Allocated                       | 116.6 square-fe                 | et                                       | PIName Ratner, Mark A                  |             |               |
| Percent Allocated                    | 100                             |                                          | Productivity.Department 5264000        |             |               |
| Percent Allocated 100                | ¥                               |                                          | Start Date 09/01/2020                  | 25 🕄        |               |
|                                      |                                 |                                          | End Date 08/31/2021                    | 25 🕄        |               |

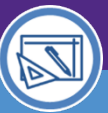

# Northwestern | FACILITIES CONNECT

SPACE DATA STEWARDS / ADMINISTRATORS

# SPACE VALIDATION

# SPONSORED GRANT CHARTSTRINGS

# DIRECTIONS:

- 2 To view and apply their associated **Sponsored Grant Chartstrings**:
  - 2a Locate Grant Chartstrings Select Active Grant Chartstrings for this Assignee section.
    - Preview the list of Grant Chartstrings (incl. total found).
    - Use the **Show** drop down to expand the list if needed.
  - 2d Select applicable Grant Chartstrings using checkboxes in the Active column.
    - Click on Save or Save & Close to apply.

| ssignee Details: Rather, Mark A - 5108000 - \Locations\C                                                                                                    | hicago Campus\Tarry Building\05\05755, 1134 | 553                                                                                                    | 🚍 Print 🕐 He                   |
|----------------------------------------------------------------------------------------------------|---------------------------------------------|----------------------------------------------------------------------------------------------------|--------------------------------|
|                                                                                                    |                                             |                                                                                                    | 2e Save Save & Close ×         |
| (Required): General information for Space Level Allocati                                                                                                    | ons.                                        |                                                                                                    |                                |
| <ul> <li>Building/Space Details</li> </ul>                                                                                                    |                                             |                                                                                                    |                                |
| Building ID 8791                                                                                                    | Building Description Tarry Building         | Eloor 05                                                                                                    | Space 05755                    |
| Area 116.6                                                                                                    | Status Active                               |                                                                                                    |                                |
| Allocation Details                                                                                                    |                                             |                                                                                                    |                                |
| Organization Name 5108000<br>Area Allocated 116.6 square-                                                                                                    | feet                                        | Organization Description FSM-Neuroscience FSM<br>PI Name Ratner, Mark A                                                                                                    |                                |
| Percent Allocated 100                                                                                                    |                                             | Productivity Department 5264000                                                                                                    | <i>9</i> م                     |
| Percent Allocated 100                                                                                                    |                                             | Start Date 09/01/2020                                                                                                    | 25 🕄                           |
| Creat Chartetria da - Calast As                                                                                                    | tive Creat Chartothia to fau t              | te 08/31/2021                                                                                                    |                                |
| Grant Chartstrings – Select Ac                                                                                                    | tive Grant Chartstrings for t               | nis Assignee                                                                                                    | Add Manual Chartstrings Remove |
| Export 10 total found Apply Filters Clear Filters                                                                                                    |                                             | 2d Active                                                                                                    | <b>2c</b> Show: 10             |
| Grant Chartstrings                                                                                                    |                                             | ACLIVE                                                                                                    |                                |
| diant on a tot ingo                                                                                                    |                                             |                                                                                                    | _                              |
| Contains                                                                                                    |                                             | Contains                                                                                                    | -                              |
| Contains                                                                                                    |                                             | Contains                                                                                                    |                                |
| Contains<br>620-4001500-60038432                                                                                                    |                                             | Contains                                                                                                    |                                |
| Contains           620-4001500-60038432           620-4001500-60038435                                                                                                    |                                             | Contains Contains                                                                                                    |                                |
| Contains           620-4001500-60038432           620-4001500-60038435           620-4001500-60038435           620-4001500-60038435                                                                                                    |                                             | Contains Contains Contains                                                                                                    |                                |
| Contains         620-4001500-60038432         620-4001500-60038435         620-4001500-60038435         620-4001500-60038435         620-4001500-60038435                                                                                                    |                                             | Contains Contains Con |                                |
| Contains         620-4001500-60038432         620-4001500-60038435         620-4001500-60038438         620-4001500-60038438         620-4001500-60038470                                                                                                    |                                             | Contains Contains Con |                                |
| Contains         620-4001500-60038432         620-4001500-60038435         620-4001500-60038438         620-4001500-60038438         620-4001500-60038470         620-4001500-60038470         620-4001500-60038468                                                                                                    |                                             | Contains Contains Con |                                |
| Contains         620-4001500-60038432         620-4001500-60038435         620-4001500-60038438         620-4001500-60038470         620-4001500-60038470         620-4001500-60038470         620-4001500-60038470         10-1303001-60038432                                                                                                    |                                             | Contains Contains Con |                                |
| Contains         620-4001500-60038432         620-4001500-60038435         620-4001500-60038438         620-4001500-60038438         620-4001500-60038470         620-4001500-60038470         620-4001500-60038470         10-1303001-60038435                                                                                                    |                                             | Contains Contains Con |                                |
| Contains         620-4001500-60038432         620-4001500-60038435         620-4001500-60038438         620-4001500-60038438         620-4001500-60038438         620-4001500-60038438         10-1303001-60038432         110-1303001-60038438                                                                                                    |                                             | Contains Contains Con |                                |
| • etaile otationinge         • contains         • contains |                                             | Contains Contains Con |                                |

#### ▼ INFORMATION

Please see the **Space Validation eLearning Course** and **FAQs** for more information on the **Start Date / End Date** fields in the **Assignee Details** sections

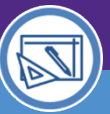

SPACE DATA STEWARDS / ADMINISTRATORS

# SPACE VALIDATION SPONSORED GRANT CHARTSTRINGS

# **DIRECTIONS:**

3a

3 Once the **Sponsored Grant Chartstrings** have been applied, return to the **Space Level Allocations** screen:

Review Lab Users automatically populated based on association with Sponsored Grant Chartstrings.

Use the **Find** and **Remove** buttons to manage this list of lab users (use the check boxes in to select names for removal).

| Lab Users     |                        |
|---------------|------------------------|
| a Lab User ID | Lab User Name          |
| Contains      | Contains               |
| 2456520       | Stephens,Andrew Daniel |
| 2785065       | Wu,Wenli               |
| 2792531       | Gladstein,Scott Joel   |
| 1001531       | Goldman,Robert David   |
| 1045213       | LeFevre,Tetiana        |
| 1064279       | Crispino,John D        |
| 1076561       | Stawarz,Andrew C       |
| 1084616       | Erbas,Aykut            |

## ▼ IMPORTANT

If the **Space Level Allocations** screen <u>does not</u> automatically update with lab users following application of Sponsored Grant Chartstrings, press the **F5 Key** to refresh this screen.

## ▼ INFORMATION

For more details on managing lab users in Facilities Connect, please see the **Space Validation: Manage Lab Users** job aid on myHR Learn or the Facilities Connect website